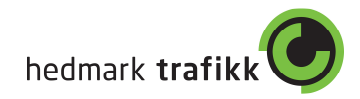

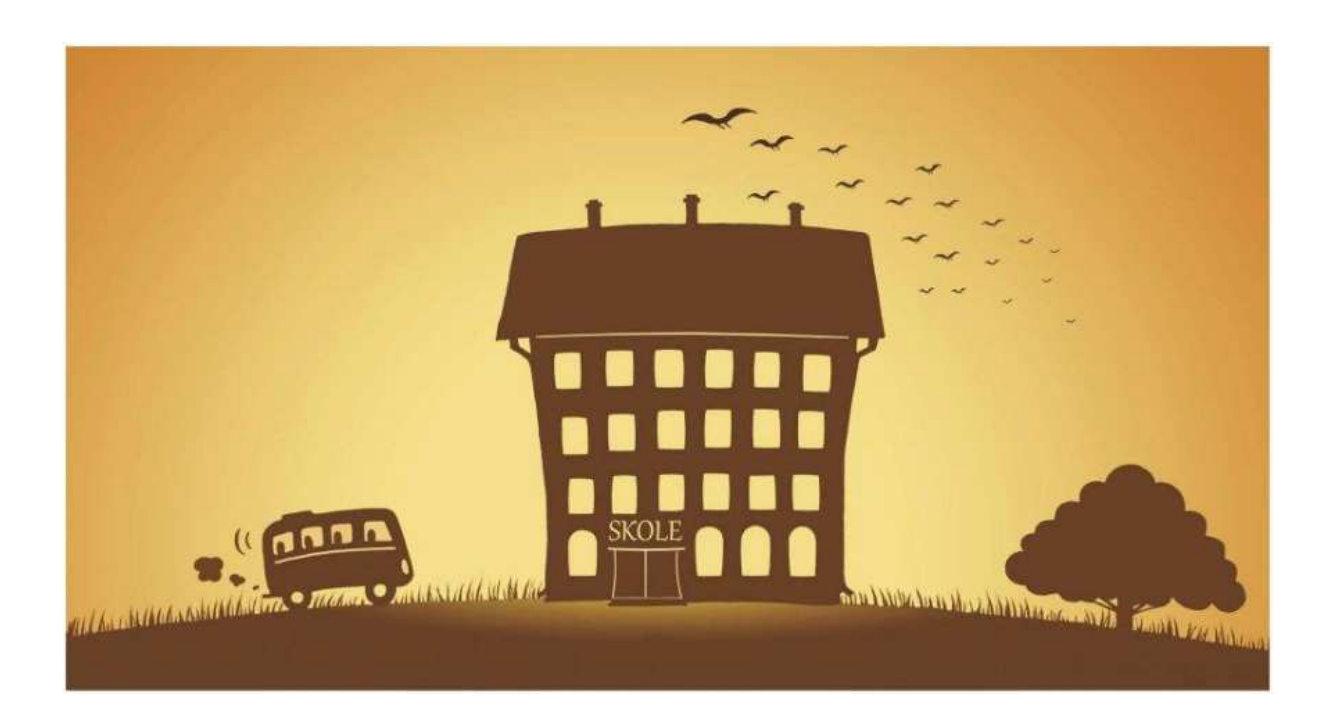

## **Brukerveiledning MinSkyss VGS**

Nytt fra skoleåret 2015/16 er at <u>alle</u> elever i videregående skole med behov for skoleskyss må søke om dette via nettsiden <u>minskyss.hedmark.org</u>

Du vil ikke få svar på søknaden i form av brev eller mail, men du kan følge med på behandling av søknaden på nettsiden, om du får skyss og hva slags skyss du får.

MinSkyss har også opplysninger om skysskortet ditt og du kan selv bestille nytt kort om du har mistet det.

Har du spørsmål angående MinSkyss kan disse sendes til: skoleskyss@hedmark-trafikk.no

Du finner mer informasjon om skoleskyss på: http://hedmark-trafikk.no

Husk at hvis du har hatt skysskort tidligere skal du beholde dette til neste skoleår, uavhengig av hvilken skole du tidligere gikk på.

Hvis du ikke får innvilget fri skoleskyss, kan du kjøpe et Innlandskort med periodebillett Ungdom. Det er et 30-dagers kort som gir fri reise i Hedmark og Oppland. Prisen er 250,- (ved førstegangs kjøp betaler du i tillegg et kortgebyr på kr. 50,-)

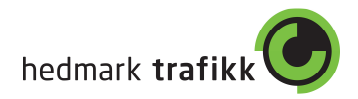

| Logg på - Student Portal              | /                          | and the second star. If says                                                         | a Manager  | •             |
|---------------------------------------|----------------------------|--------------------------------------------------------------------------------------|------------|---------------|
| il Rediger Vis Favoritter Verktøy Hje | elp                        |                                                                                      |            |               |
| hedmark trafikk                       | 0                          |                                                                                      | <b>8</b> H | ljelp Logg på |
|                                       | E-postadresse:<br>Passord: | Logg på<br>Logg på<br>Jeg har glemt passordet<br>Leg registrerer meg for første gang |            |               |

Dette bildet vil være det første man møter. Er det første gang man er inne på MinSkyss må man registrere bruker (markert rødt på bildet). Da vil man bli bedt om følgende info:

| hedmark trafikk |                          |                      |  |
|-----------------|--------------------------|----------------------|--|
|                 |                          |                      |  |
|                 |                          | Registrer ny konto   |  |
|                 | Fornavn                  |                      |  |
|                 | Etternavn                |                      |  |
|                 | Fødselsnummer            |                      |  |
|                 | Mobiltelefon             |                      |  |
|                 | E-postadresse<br>Passord |                      |  |
|                 | Bekreft passord          |                      |  |
|                 |                          | Opprett konto Avbryt |  |

Fyll ut informasjonen og trykk «Opprett konto». En e-post vil da bli sendt til registrert adresse.

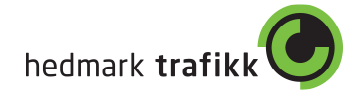

| nedmark <b>trafikk</b>                  | $\bigcirc$                                                                       |                                                                                                    | 🕄 Hjelp                     | Logg på |
|-----------------------------------------|----------------------------------------------------------------------------------|----------------------------------------------------------------------------------------------------|-----------------------------|---------|
|                                         | For å fullføre re                                                                | gistreringen går du til innboksen og ser etter er                                                                                         | n e-post med flere instruks | joner.  |
| Fullfør                                 | r registrering<br>eply@hedma<br>a 13.04.2015 10:53<br>Stensby, Emil Liberg       | <b>jsprosessen</b><br>rk-trafikk.no                                                                                                    |                             |         |
| Hei Er<br><u>Klikk</u><br>Med v<br>Hedm | mil Tester,<br><u>på denne kobl</u><br><sup>7</sup> ennlig hilsen<br>ark Trafikk | ingen for å fullføre registreringsprosesse                                                                                                | <u>n</u>                    |         |
| hedmark <b>trafik</b>                   | ık 🕗                                                                             |                                                                                                    |                             | 🕯 Hjelp |
|                                         |                                                                                  | Logg på                                                                                                    |                             |         |
|                                         | E-postadresse:<br>Passord:                                                       | skoleskyss@hedmark-trafikk.no         •••••••         Logg på         Jeg har glemt passordet         Jeg registrerer meg for første gang |                             |         |

Fyll inn registrert informasjon og trykk «Logg på».

Neste steg er deretter å legge inn adresse. Fyll inn informasjon og trykk «Vis på kart».

Den første adressen man skal legge inn er «Hjemmeadresse». Dette skal alltid være den folkeregistrerte adressen. Om du for eksempel søker skyss fra en hybeladresse så legges denne til senere i prosessen.

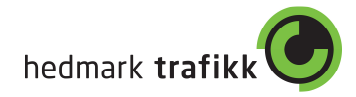

| edmark trafikk        |                                | 🕄 Hjelj                                                                                                    |
|-----------------------|--------------------------------|----------------------------------------------------------------------------------------------------|
|                       | Opprett en ny adresse          |                                                                                                    |
| Adressetype           | Hjemmeadresse                  | ata the second state of the second state of th |
| Gatenavn              | Horns gate                     | Land State State S |
| Husnr.                | 24                             | and a state of the state of the |
| Postnummer            | 2318                           | Arvesens Veg a voregende (7)                                                                                                    |
| Poststed              | Hamar<br>Vis på kart Avbryt    | To a provide a second second s |
| Vises adressen riktig | på kartet?                     | a compete Gate Strange To Handar 188                                                                                                    |
| Ja, det er min adress | e Nei, det er ikke min adresse | Re 222 P Ostregain Ostr<br>Ostregain Cesti                                                                                                    |

h

Da vil den søke i kartet og vise hvor adressen er. Hvis dette er riktig trykk på «Ja, det er min adresse» og «Lagre». Skulle det være feil så kan man trykke på «Nei, det er ikke min adresse» og manuelt plotte punkt i kartet.

|             | opprote off fly deresses     |                                                                                                    |
|-------------|------------------------------|----------------------------------------------------------------------------------------------------|
| Adressetype | Hjemmeadresse                | ata egen w ya                                                                                                    |
| Gatenavn    | Horns gate                   | Harris Construction of the second second sec |
| Husnr.      | 24                           | ands Cale                                                                                                    |
| Postnummer  | 2318                         | Arvesens Ved 5 tosean (7)                                                                                                    |
| Poststed    | Hamar                        | 73 trans Gate                                                                                                    |
|             | Klikk riktig sted på kartet. | Torggata<br>Storhamargata Stray Hamar Pain                                                                                                    |
|             | Klikk OK når du er ferdig.   | State Provide To Antonio Contraction Contraction Contr |
|             | OK Avbryt                    | a (m)                                                                                                    |
|             |                              |                                                                                                    |

Finn punktet som er riktig og trykk deretter «OK» og «Lagre».

Når adressen er lagret kommer man til oversiktsbildet i MinSkyss.

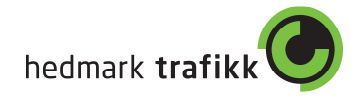

| nedmark <b>trafik</b> | к <mark>©</mark>                                            |                                                 | 3 Hjelp | Logg u |
|-----------------------|-------------------------------------------------------------|-------------------------------------------------|---------|--------|
|                       | Min profil<br>Test Bruker<br>Fødselsnummer: 03040811111     | Nyheter<br>07.04.2015 : Velkommen til MinSkyss! |         |        |
|                       | Mine søknader<br>Du har ingen søknader<br>Øpprett ny søknad |                                                 |         |        |
|                       | Mine adresser                                               | Mine skysskort<br>Du har ingen skysskort        |         |        |
|                       | A Jeg vil legge til en annen adresse                        |                                                 |         |        |

Har du hatt skyss tidligere vil dine gamle søknader ligge i systemet under «Mine søknader». Det er ikke nødvendig å deaktivere disse for å opprette ny søknad for neste skoleår.

Søker du skyss fra flere adresser legger du til en adresse til ved å trykke på «Jeg vil legge til en annen adresse». Denne legges da til på samme måte som hjemmeadressen ble registrert.

Skal du ha skyss fra en adresse kan du trykke «Opprett ny søknad» for å starte søknadsprosessen.

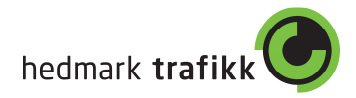

| nadsgrunnlag | Vanlig                | ~            |
|--------------|-----------------------|--------------|
|              | Velg en søknadsgrunn  |              |
| Skyssperiode | Skoleåret 2015/2016   | ~            |
|              | Velg en skyssperiode  |              |
| Fra dato     | 17-08-2015            |              |
|              | Velg en Fra dato      |              |
| Til dato     | 17-06-2016            |              |
|              | Velg en Til dato      |              |
| Skole        | Solør vgs. avd. Flisa | ~            |
|              | Velg en skole.        |              |
| Trinn        | 01                    | $\checkmark$ |
|              | Velg et trinn.        |              |
| Klasse       | 1                     | $\checkmark$ |
|              | Velg en klasse.       |              |
| Kommentarer  | Kommentar             | ×            |

## Trinn 1

hedmark trafikk

Her velges søknadsgrunnlag: Vanlig/midlertidig. Vanlig brukes ved søknad om helårsskyss, mens midlertidig brukes for eksempel ved beinbrudd og søknad som skyss for 1 måned.

Skyssperiode: Her velges skoleåret det søkes skyss for

Fra dato: Denne er satt til startdatoen for skoleåret. Søker du skyss etter skolestart vil datoen automatisk bli dagens dato. (Denne kan redigeres ved søknad om midlertidig skyss).

Til dato: Denne er satt til sluttdatoen for skoleåret. (Denne kan redigeres ved søknad om midlertidig skyss).

Skole: Velg skolen du søker skyss til.

Trinn: Velg hvilket trinn du skal gå. (EKS: VG1 = 01).

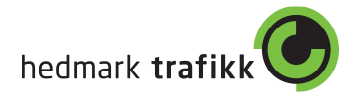

Klasse: På hvert trinn er det kun opprettet en klasse. Dette er skolens ytre tider som bussen forholder seg til. Velg den klassen som passer i forhold til ditt trinn.

Kommentar: Skriv kommentar til søknaden om det er noe du ønsker å gi beskjed om.

Trykk «Neste».

OBS: Bor du veldig nære eller veldig langt fra skolen kan denne meldingen dukke opp:

Obs! Minst en av adressene registrert på deg, er enten veldig nær eller langt fra skolen. Husk å krysse av nødvendige punkter i Trinn 3 om det er den adressen du bruker i søknaden.

Trykk «OK» for å gå videre.

| Jkedag  | Fra           | Til   | Retur til       | Kommentar |
|---------|---------------|-------|-----------------|-----------|
| mandag  | Hjemmeadresse | Skole | Hjemmeadresse [ | ☑][       |
| tirsdag | Hjemmeadresse | Skole | Hjemmeadresse   |           |
| onsdag  | Hjemmeadresse | Skole | Hjemmeadresse [ | ☑]        |
| torsdag | Hjemmeadresse | Skole | Hjemmeadresse [ | ☑) [      |
| fredag  | Hjemmeadresse | Skole | Hjemmeadresse   | ◄] [      |

Trinn 2.

I dette bildet bestiller man skyssen. Søker man kun skyss fra en adresse kan man gå videre ved å trykke på «Trinn 3».

Søker man skyss fra to forskjellige adresser haker man av for dette. Hvis man har lagt til en adresse til før man startet søknadsprosessen velger man hvilken adresse man ønsker skyss til og fra i de forskjellige ukene. Har man ikke lagt til en ekstra adresse kan dette gjøres ved å trykke på «Jeg vil legge til en annen adresse».

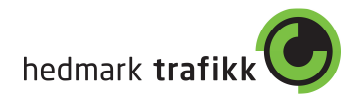

| onedag    | Fra             | ті    | Retur til       | Kommentar |
|-----------|-----------------|-------|-----------------|-----------|
| mandag    | Hjemmeadresse   | Skole | Hjemmeadresse   |           |
| tirsdag   | Hjemmeadresse 🔽 | Skole | Hjemmeadresse   |           |
| onsdag    | Hjemmeadresse   | Skole | Hjemmeadresse 🔽 |           |
| torsdag   | Hjemmeadresse   | Skole | Hjemmeadresse   |           |
| fredag    | Hjemmeadresse 🔽 | Skole | Hjemmeadresse   |           |
| ike uker: |                 |       |                 |           |
| Jkedag    | Fra             | Til   | Retur til       | Kommentar |
| mandag    | Fars adresse    | Skole | Fars adresse    |           |
| tirsdag   | Fars adresse    | Skole | Fars adresse    |           |
| onsdag    | Fars adresse    | Skole | Fars adresse    |           |
| torsdag   | Fars adresse    | Skole | Fars adresse    |           |
|           | Fars adresse    | Skole | Fars adresse    |           |
| fredag    |                 |       |                 |           |

Eksempel på utfylt bestilling ved søknad om skyss fra to adresser.

Når skjemaet et utfylt går man videre ved å trykke på «Trinn 3».

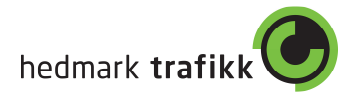

| Ja, jeg søker borteboerstipend fra Statens Lånekasse                                                                                                    |            |
|----------------------------------------------------------------------------------------------------|------------|
| Nei, jeg søker ikke borteboerstipend fra Statens Lånekasse                                                                                                    |            |
| øknad om skyss på grunn av funksjonshemming / skade. Kryss av for ett eller fler valg.                                                                                                    |            |
| Jeg søker om skyss på grunn av funksjonshemming (i henhold til opplæringsloven).                                                                                                    |            |
| Jeg er avhengig av spesialtransport / drosje.                                                                                                    |            |
| Jeg bruker rullestol, og må sitte i stolen under transport.                                                                                                    |            |
| Jeg bruker sammenleggbar rullestol og kan kjøre med vanlig bil.                                                                                                    |            |
| Jeg har behov for ledsager.                                                                                                    |            |
| Velg fil Ingen fil valgt                                                                                                    |            |
| u må legge ved dokumentasion for disse bebov                                                                                                    |            |
|                                                                                                    |            |
| øknad om skysstilskudd / delt bosted                                                                                                    |            |
|                                                                                                    | rekningen) |
| 🛛 Jeg ønsker å kjøre selv mot en godtgjørelse. (Skysstilskudd - Kun aktuelt dersom det ikke finnes transporttilbud på sl                                                                                                    |            |
| Jeg ønsker å kjøre selv mot en godtgjørelse. (Skysstilskudd - Kun aktuelt dersom det ikke finnes transporttilbud på s<br>Jeg legger med dokumentasjon for delt bosted.                                                                                                    | 5.,        |
| Jeg ønsker å kjøre selv mot en godtgjørelse. (Skysstilskudd - Kun aktuelt dersom det ikke finnes transporttilbud på si<br>Jeg legger med dokumentasjon for delt bosted.                                                                                                    | 3,         |
| Jeg ønsker å kjøre selv mot en godtgjørelse. (Skysstilskudd - Kun aktuelt dersom det ikke finnes transporttilbud på si<br>Jeg legger med dokumentasjon for delt bosted.<br>Velg fil Ingen fil valgt                                                                                                    |            |
| Jeg ønsker å kjøre selv mot en godtgjørelse. (Skysstilskudd - Kun aktuelt dersom det ikke finnes transporttilbud på si<br>Jeg legger med dokumentasjon for delt bosted.<br>Velg fil Ingen fil valgt<br>vu kan laste ned eget skjema for dette på våre nettsider.                                                                 | 3,         |
| Jeg ønsker å kjøre selv mot en godtgjørelse. (Skysstilskudd - Kun aktuelt dersom det ikke finnes transporttilbud på si Jeg legger med dokumentasjon for delt bosted.  Velg fil Ingen fil valgt u kan laste ned eget skjema for dette på våre nettsider.  øknad om skyss fra hiem til holdeblass for deg som skal reise med buss. |            |

Spesielle krav.

**Borteboerstipend fra Statens Lånekasse:** Vi ønsker å vite om du søker borteboerstipend eller ikke. Dette ses i sammenheng med hvor du søker den daglige skyssen fra og til.

Søknad om skyss på grunn av funksjonshemming / skade. Kryss av for ett eller fler valg: Krysses det av et valg her må det lastes ved nødvendig dokumentasjon. Eks. legeattest.

For å legge til et dokument trykker du «Bla gjennom…» og finner dokumentet på din PC. Velg dokumentet og trykk last opp. Ønsker du å legge ved flere dokumenter kan du scanne disse sammen og laste opp, eventuelt lage en .zip mappe med dokumentene og laste opp denne.

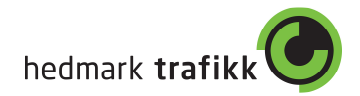

## Søknad om skysstilskudd / delt bosted:

Jeg ønsker å kjøre selv om en godtgjørelse.(Skysstilskudd -Kun aktuelt dersom det ikke finnes transporttilbud på strekningen.): Dersom det ikke finnes et transporttilbud på reisestrekningen din, kan du søke om skysstilskudd for bruk av eget transportmiddel.

Jeg legger med dokumentasjon for delt bosted: Dersom du søker om skyss fra flere adresser skal dette dokumenteres.

Du må laste ned skjema fra våre hjemmesider: <u>http://hedmark-trafikk.no</u> - fylle ut og legge ved som vedlegg.

Søknad som skyss fra hjem til holdeplass for deg som skal reise med buss: Dersom du har over 4 km til holdeplass kan du søke om skyss på denne strekningen.

Trykk «Gjennomgå søknad».

Da vil det komme en oversikt over din søknad. Trykk «Send» hvis det ser OK ut, eller gå tilbake om noe må redigeres.

Etter du har trykt «Send» vil du få denne meldingen:

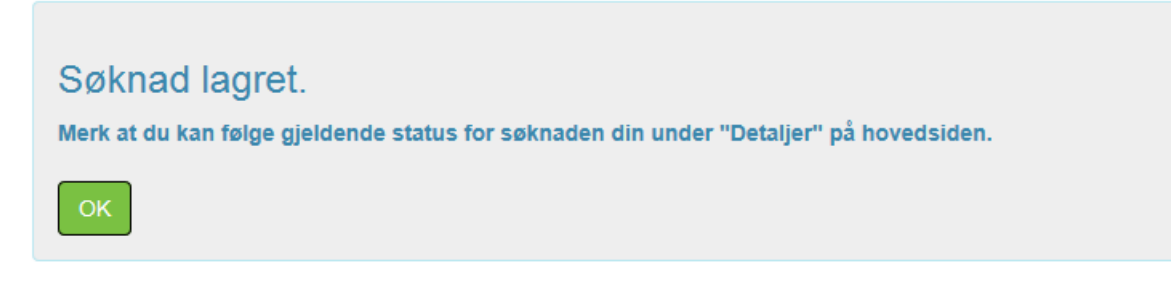

Trykk «OK» og du kommer tilbake til fremsiden. Her kan du nå se din søknad.

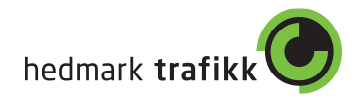

| Test Bruker<br>Fødselsnummer: 0304081<br>Rediger profilen din<br>Mine søknad |       |        | 07.04.2015 : Vel  | lkommen til MinSk | yssi            |         |                              |
|------------------------------------------------------------------------------|-------|--------|-------------------|-------------------|-----------------|---------|------------------------------|
| Skole                                                                        | Trinn | Klasse | Fra dato          | Til dato          | Søknadsgrunnlag | Status  |                              |
| Solør vgs. avd. Flisa                                                        | 01    | 1      | 17.08.2015        | 17.06.2016        | Vanlig          | Mottatt | <ul> <li>Detaljer</li> </ul> |
| Opprett ny søknad                                                            | er    |        | Mine sky          | ysskort           |                 |         |                              |
| wine adress                                                                  |       |        |                   |                   |                 |         |                              |
| Hjemmeadresse                                                                |       | J      | Du har ingen skys | sskort            |                 |         |                              |

Trykker man på «Detaljer» under Mine søknader får man en detaljert fremvisning av den registrerte søknaden. Her er det også mulighet til å deaktivere søknaden.

Trykk «Deaktiver» og velg hvilken dato søknaden skal deaktiveres. Og deretter «Deaktiver» en gang til.

| De         | aktiv              | er sø           | økna            | d?             |                 |                |                |                             |           | ×      |
|------------|--------------------|-----------------|-----------------|----------------|-----------------|----------------|----------------|-----------------------------|-----------|--------|
| F          | Er du s<br>Fra hvi | ikker<br>Iken ( | på at<br>dato n | du vi<br>nå de | l deal<br>nne s | ktiver<br>økna | e den<br>den d | ne søknaden?<br>eaktiveres? |           |        |
| 1          | 0                  |                 | apr             | il 20′         | 15              |                | 0              |                             |           |        |
| Star       | ma                 | ti              | on              | to             | fr              | lø             | sø             | ſ                           |           |        |
|            |                    |                 | 1               | 2              | 3               | 4              | 5              | l                           | Deaktiver | Avbryt |
| 8:45       | 6                  | 7               | 8               | 9              | 10              | 11             | 12             |                             |           |        |
| 8:45-14:20 | 13                 | 14              | 15              | 16             | 17              | 18             | 19             | Skole                       | Hjemmead  | dresse |
|            | 20                 | 21              | 22              | 23             | 24              | 25             | 26             |                             |           |        |
| 8:45-14:20 | 27                 | 28              | 29              | 30             |                 |                |                | SKOle                       | Hjemmead  | aresse |
| 8:45-14:20 |                    |                 | Hjen            | nmea           | dress           | e              |                | Skole                       | Hjemmead  | iresse |

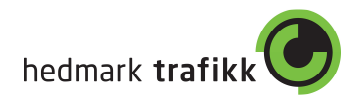

## Mine skysskort:

Her kan du se status på ditt skysskort.

| Mine skysskort                                                                                                    |        |                   |            |
|----------------------------------------------------------------------------------------------------|--------|-------------------|------------|
| ID                                                                                                    | Status | Statusbeskrivelse | Statusdato |
| 123456789                                                                                                    | Aktivt | Kortet er aktivt  | 07.04.2015 |
| Bestille oppdatering eller nytt kort         Skysskortet er mistet eller ødelagt         Skysskortet avvises på bussen (oppdatering)         Skysskortet er defekt |        |                   |            |

Skulle du i løpet av året miste kortet, kortet blir ødelagt eller defekt kan det bestilles nytt gjennom MinSkyss. Da velger du grunnen til nytt kort, trykker «Bestill», leser igjennom meldingen og trykker «Bekreft bestilling». Da er det lagt inn bestilling på nytt kort.